# COMMENT UTILISER DISCORD DURANT LE COLLOQUE DE LA SAP

| COMMENT UTILISER DISCORD DURANT LE COLLOQUE DE LA SAP    | 1 |
|----------------------------------------------------------|---|
|                                                          |   |
| Installer Discord                                        | 1 |
| CREER UN COMPTE                                          | 1 |
| ORGANISATION DU DISCORD                                  | 3 |
| ORGANISATION DU SERVEUR SOCIETE D'ANTHROPOLOGIE DE PARIS | 4 |
| ÉCHANGES GENERAUX                                        | 4 |
| Session poster                                           | 4 |
| RECAPITULATIF                                            | 5 |
|                                                          |   |

Discord est une application dédiée aux échanges et discussions entre membres au sein d'une communauté (initialement de joueurs de jeux vidéos). En complément de la chaîne youtube, sur laquelle seront uniquement diffusées les communications orales du colloque de la Société d'Anthropologie de Paris, elle accueillera les sessions posters, et toutes les discussions formelles ou informelles. Les participants à distance pourront poser leurs questions qui seront ensuite relayées dans la salle aux orateurs présents dans au Musée de l'Homme.

## INSTALLER DISCORD

Discord est utilisable en ligne, directement sur le lien : <u>https://discord.com/</u> ou en installant l'application sur son ordinateur ou téléphone. Si possible, nous vous conseillons d'installer l'application pour une meilleure stabilité, et quelques fonctionnalités supplémentaires (ex. la visioconférence). Cependant, dans le cadre du colloque, ces fonctionnalités ne sont pas indispensables et l'utilisation via un navigateur est tout à fait possible et suffisante.

## **CREER UN COMPTE**

Dans un premier temps, l'application demande d'entrer son nom d'utilisateur. Nous vous conseillons d'utiliser un nom facilement reconnaissable dans la communauté (par exemple Prénom Nom) afin que chacun puisse vous identifier facilement, et d'accepter les conditions générales, puis de certifier que vous n'êtes pas un robot.

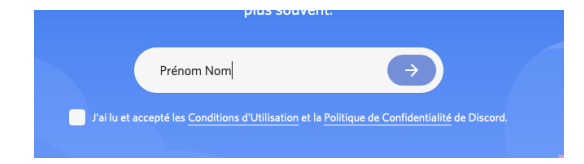

Enfin, de donner sa date de naissance.

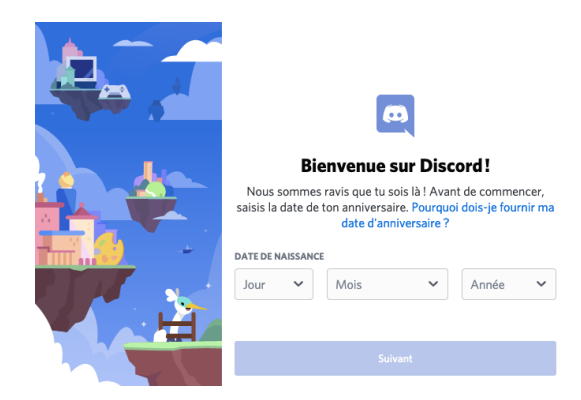

Vous pouvez ensuite entrer le lien contenant l'invitation vers le serveur :

## https://discord.com/invite/QAdyXCDZuc

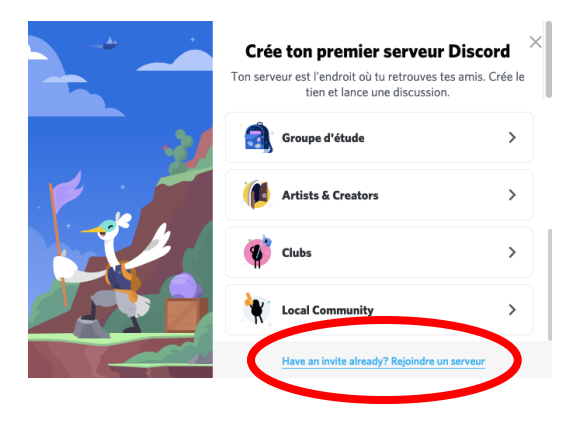

Il sera ensuite nécessaire d'ajouter un mail et un mot de passe pour valider le compte. Vous pouvez à tout moment accéder à vos paramètres utilisateur pour les changer (en bas à gauche). Nous vous invitons même à y aller pour mettre une photo de profil et permettre à tous de vous reconnaître au premier coup d'œil ! Pour sortir de cet espace, il faut cliquer sur la croix ou touche **ESC** en haut à droite.

Vous avez peut-être déjà un compte Discord que vous souhaitez utiliser dans ce contexte : pensez à changer votre pseudo afin de nous permettre de vous reconnaître !

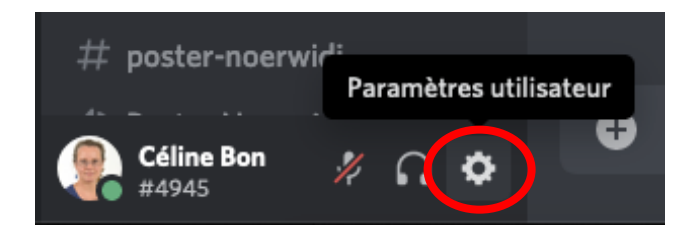

Enfin, nous vous proposons de créer votre compte quelques jours avant le début du colloque afin d'identifier les potentiels problèmes qui pourraient se poser. Nous organiserons des sessions de bienvenue préalables dans les jours précédant le colloque afin de vous aider à résoudre les éventuelles difficultés.

## ORGANISATION DU DISCORD

Bienvenue sur le serveur Société d'Anthropologie de Paris !

https://discord.com/invite/QAdyXCDZuc

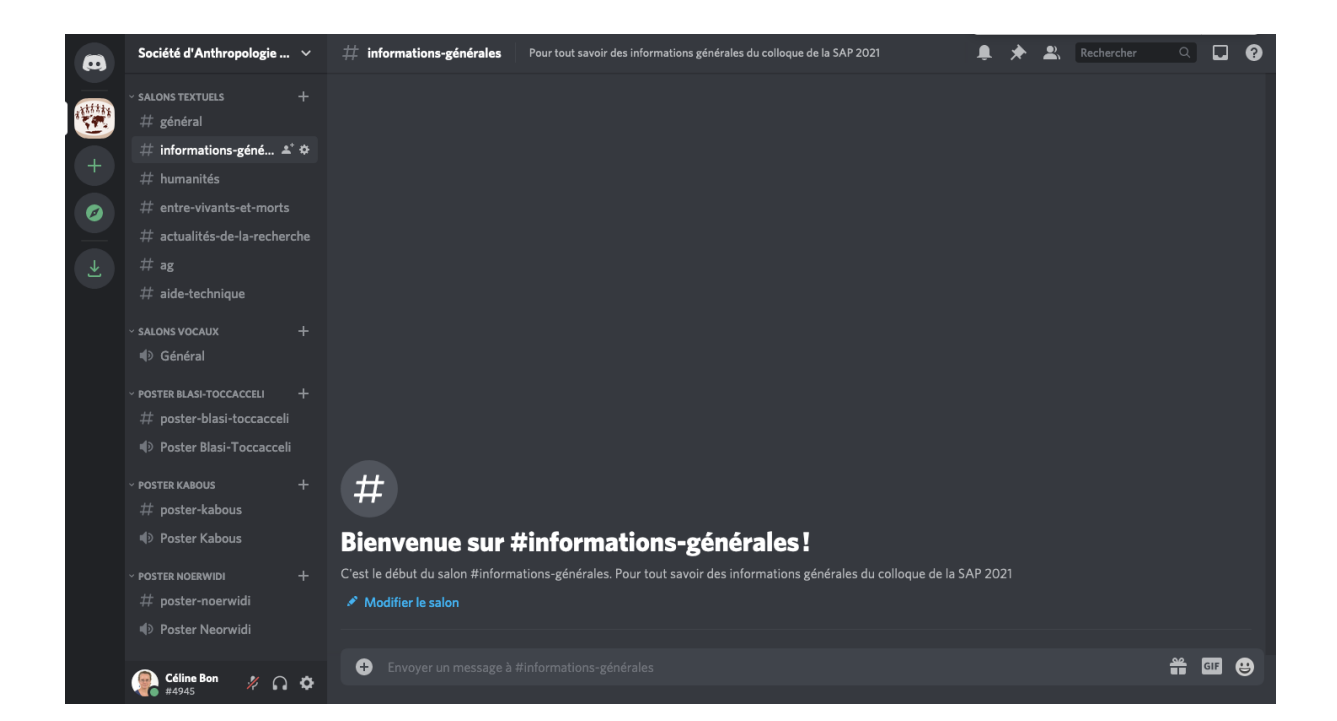

Discord offre pour les serveurs des salons vocaux et des salons textuels. Comme leurs noms l'indiquent, les **salons vocaux** permettent de discuter et d'échanger oralement (voire même avec la visio si moins de 25 personnes sont dans le salon), tandis que les **salons textuels** permettent de discuter à l'écrit et d'échanger des documents. Il est possible d'être en même temps sur un salon vocal et un salon textuel ; en revanche, si vous cliquez sur un nouveau salon vocal alors que vous êtes connecté sur un premier, vous serez immédiatement déconnecté du premier salon (et ne pourrez donc plus suivre la conservation qui s'y tient).

Nous vous demandons de *toujours* garder le micro éteint sauf lorsque vous parlez, pour le confort audio de tous.

Enfin, il est également possible d'échanger des messages privés avec les autres membres du serveur, voire de discuter oralement en petit comité. Pour cela, il suffit de cliquer sur le nom de la personne (ou de la chercher dans la barre de recherche). Cela ouvre une boite de messagerie privée où sont disponibles différentes méthodes d'échange.

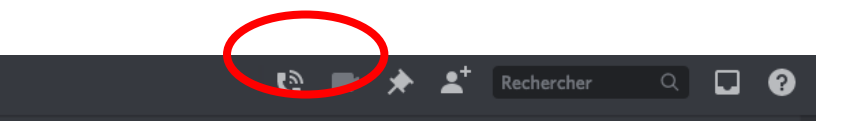

## ORGANISATION DU SERVEUR SOCIETE D'ANTHROPOLOGIE DE PARIS

Cet espace doit servir à la fois aux échanges généraux durant le colloque et pour la session Posters.

## ÉCHANGES GENERAUX

Plusieurs salons textuels ont été créés pour le colloque dans la catégorie Journées SAP2022 - Général

Informations générales permettra de communiquer sur l'organisation et les événements du colloque

Aide technique vous permettra de nous faire part des soucis techniques que vous pouvez rencontrer afin que nous tentions de trouver une solution.

Les autres salons sont dédiés aux discussions et aux questions pour les différentes sessions, et pour l'AG. N'hésitez pas à communiquer !

Enfin, au besoin, de nouveaux salons pourront être créés, demandez-nous !

Il existe par ailleurs un salon vocal Discussion générale pour des discussions informelles.

## SESSION POSTER

Un **salon vocal et un salon textuel** ont été créés pour chaque poster. Le poster sera visible en haut de son salon textuel. Vous pouvez l'ouvrir en grand en cliquant dessus, puis revenir au salon textuel en cliquant autour de la figure (ou touche « **esc** »).

Durant la session Posters, il sera possible de rejoindre l'auteur/les auteurs du poster sur leur salon vocal, solution que nous vous demandons de privilégier pour favoriser les échanges. En dehors des sessions posters, il sera aussi possible de leur poser des questions, faire remonter des remarques sur le salon textuel, voire de se retrouver sur le salon vocal associé au poster.

### Pour les auteurs :

Les auteurs du poster doivent le déposer sur leur salon textuel en amont du colloque. Pour des questions de lisibilité, le poster devra être dissocié en 3-5 diapos qui seront déposées dans l'ordre sur le salon textuel. Nous vous invitons à mettre en filigrane sous chaque diapo votre nom, afin d'éviter qu'elle ne soit trop facilement téléchargée. Chaque diapo doit ensuite être enregistrée sous format graphique (ex. jpg ou png) et faire moins de 8 Mo.

Pour déposer les diapos, il suffit d'aller les chercher dans le navigateur de fichier en cliquant sur le bouton +

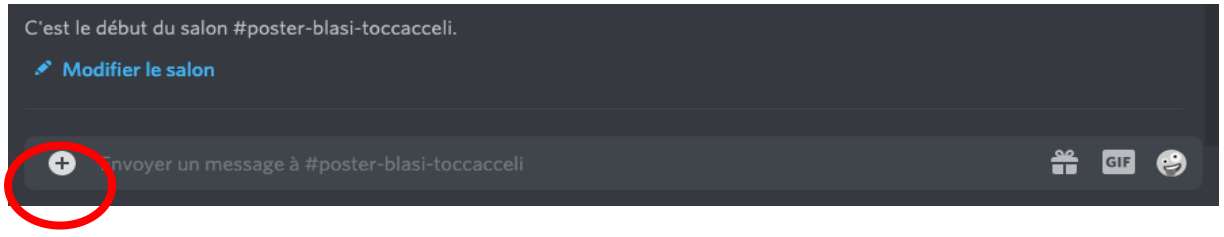

Durant la session poster, il est nécessaire qu'au moins un des auteurs du poster soit présent dans le salon vocal associé.

## RECAPITULATIF

#### Quelques jours avant le colloque

Créer son compte Discord Valider son adresse mail, ajouter un mot de passe, mettre une photo de profil Télécharger si possible l'application Se rendre à l'une des sessions d'ouverture avant le colloque (lundi ou mardi)

#### Le jour J

Se connecter sur son compte Poser des questions sur les salons vocaux associés aux sessions Couper son micro si on ne parle pas Aller voir les posters Discuter avec les auteurs des posters pendant la session poster Faire le plein de café, et de viennoiseries et profiter

#### Pour les communicants

Après sa présentation, ne pas hésiter à aller sur le salon textuel de la session pour participer aux éventuelles discussions

### Pour les auteurs de poster

Préparer sa présentation sous forme de 3-5 diapos Mettre son nom en filigrane Déposer sa présentation sur le salon textuel associé le lundi précédent le colloque Être présent sur le salon vocal associé à son poster durant toute la session poster, pour discuter avec les participants